# **OIMMERGAS**

## Mini CRD (Mini Digital Remote Control)

**immergas.com** Immergas S.p.A. 42041 Brescello (RE) - Italy Tel. 0522.689011 Fax 0522.680617

Cod. 1.037515 - Rev. ST.001058/000 - 10/15

#### **GENERAL WARNINGS**

NSTRUCTION SHEE

This manual has been drawn-up for: the Installer and the User.

- Carefully read the warnings contained in this document as they are required to indicate the use of the mini CRD envisioned by the design hypothesis, the technical features, the installation, assembly, programming, adjustment and use instructions.
- The system must be compliant with applicable IEC Standards.
- The instruction manual must be considered a part of the mini CRD and must be "kept for future reference".
- The mini CRD is intended only for the use for which it has been expressly designed. Any other use must be considered improper and therefore dangerous.
- Our products are manufactured in compliance with the Safety Standards in force. It is, therefore, recommended to use all devices and attention in such a way that injury/damage is not caused to persons or objects.
- Do not remove parts of the mini CRD when it is operating.
- Do not use the mini CRD exposed to heat sources or under the scorching sun.
- The manufacturer will not be held responsible in the following cases:

a) Incorrect installation.

- b) Operating defects of the boiler to which the mini CRD is applied.
- c) Unauthorised changes or tampering.
- d) Total or partial failure to comply with instructions.
- e) Exceptional events etc.

## Specific warning.

Immergas reserves the right to make improvements and changes to details and accessories, excepting the essential features of the model described and illustrated herein.

## INSTALLATION

#### Installation recommendations.

The mini CRD, including the relative cables and connections to the boiler, must be installed by specialised staff. Upon the free initial check of the boiler, when the mini CRD is inserted into the system, the Immergas authorised after-sales centre checks the connection to the generator terminal board and adjusts operation. The free check of the mini CRD alone is not provided by the Immergas authorised after-sales centre, if requested after the start phase of the boiler warranty.

Attention: laying the mini CRD cables is excluded from the free boiler checks; it is the responsibility of the installer company.

#### Installation operations.

- Separate the fixing template from the mini CRD body (Fig. 1).
  - Install the Digital Remote Control away from heat sources and in a suitable position to detect the room temperature correctly (Fig. 2 and 3).
- 2) Install the mini CRD directly on the wall by using the specific holes, made on its rear (Fig. 1), and the specific screws supplied.

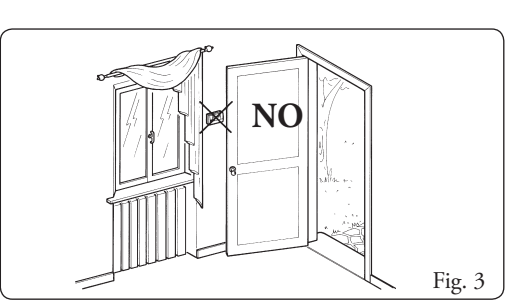

3) Make the electric connections to the boiler, paying attention not to operate with a live boiler. Refer to the electrical connections indicated in the boiler instruction manual. The mini CRD does not require compliance with the connection polarity. The connection to the boiler is made using two wires with minimum section of 0.50 mm<sup>2</sup> and maximum of 1.5 mm<sup>2</sup> and with maximum length of 50 metres.

**NOTE:** for correct installation prepare a dedicated line for the connection of the mini CRD according to the Standards in force regarding electrical systems.

If this is not possible, interference due to other electric cables could cause the mini CRD to malfunction.

4) Fix the body of the mini CRD to the mount template, engaging it with pressure (Fig. 1).

### DESCRIPTION OF CONTROLS

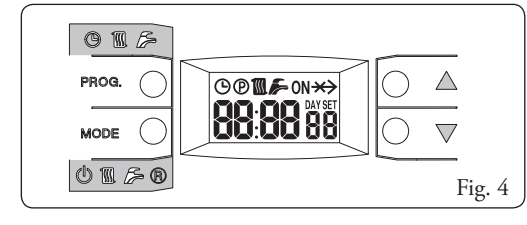

- Access to Programming/Display and operating parameter setting.
- Operating mode change / Programming window change / Boiler reset.
- Increase of the value selected.

 $\bigcirc \bigtriangledown$  Decrease of the value selected.

## OPERATING MODE

Press button we operating mode to the other:

## OFF → Summer ( $\checkmark$ ) → Winter + MAN () → Winter + AUTO () → OFF.

In **OFF** mode, Central heating and DHW are disabled, whereas the Antifreeze function is active.

- Summer ( $\checkmark$ ) DHW functions are guaranteed, whereas the Central heating functions are disabled (the antifreeze remains active). Buttons  $\bigcirc \triangle \bigcirc \overline{\lor}$  allow you to view and modify the DHW temperature. In this case, icon SET switches on and Sn:XX °C is displayed, where XX indicates the configured set point, which flashes).
- Winter+MAN (manual) icons M and F switch on. In this case, the DHW and Central Heating function are both enabled. Buttons O A O v allow you to view and modify the room temperature directly and permanently. To return to normal operating mode, press m O or wait 5".
- Winter+AUTO (automatic) icons  $\bigcirc$  and  $\bigcirc$  are switched on. In this case, the DHW functions are enabled and the room temperature is adjusted according to the Central Heating time program. Buttons  $\bigcirc \triangle$  $\bigcirc \lor$  allow you to view and modify the room temperature set directly and temporarily (the modification will be valid until the Comfort temperature switches to reduced temperature or vice-versa in the time program set). During this period, icon  $\bigcirc$  flashes. To program two new temperature levels permanently, which will be used by the time program to adjust the room temperature, proceed as indicated in paragraph **Programming Comfort and reduced temperature for Central Heating**.

## SETTINGS AND PROGRAMS

### Setting the required DHW temperature

Press  $\overline{}$  to display the DHW set point temperature to display icon  $\overline{}$ , Sn:XX °C and icon SET. To change the set value (flashing), press  $\bigcirc \triangle \bigcirc \nabla$ . To confirm the setting, press button  $\overline{}$  or wait 5".

## Setting the Maximum Central Heating Set point temperature allowed.

Press button  $\overline{\mathbf{M}}$  twice to display the Maximum Central Heating set point temperature allowed,  $\mathbf{M}$  Mr:XX °C and icon SET. To modify the value set (flashing), use buttons  $\overline{\bigcirc} \mathbf{A}$   $\overline{\bigcirc} \mathbf{\nabla}$ . To confirm the setting press button  $\overline{\mathbf{M}}$   $\overline{\mathbf{M}}$  or wait 5".

#### Setting comfort and reduced room temperature.

Press  $\overline{}$  for at least 3" to access the Programming (indicated by icon P). Press  $\overline{}$  several times to display icons P, M, and XX.X CA, with XX.X flashing to

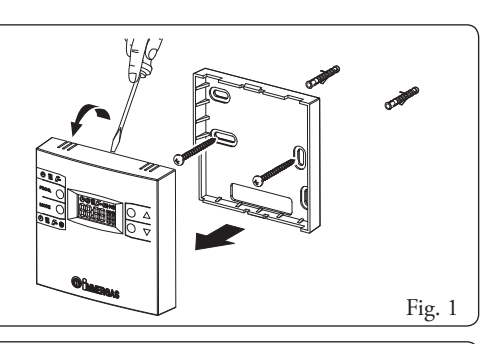

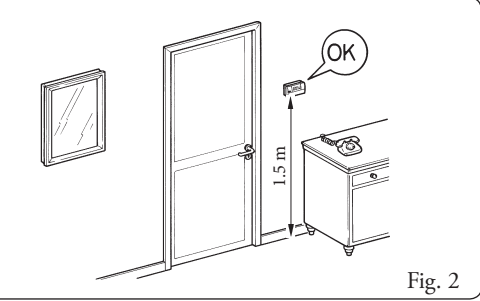

indicate the Room and Comfort Set point. Use buttons  $\bigcirc \triangle \bigcirc \forall$  to set the required temperature, which will be used during the Comfort periods programmed for Central Heating. Then press 🚾 🔿 to access icons 🕑 and M and XX.X EA, with XX.X flashing to indicate the Reduced Room Set point. Use buttons  $\bigcirc \triangle \bigcirc \nabla$  to set the required temperature, which will be used during the Reduced temperature periods programmed for Central Heating. To return to normal operating mode, press moa O or wait 60".

#### Programming the day of the week and current time

Press moe ) for at least 3" to access the Programming and display O and the current time, while the day of the week flashes under **DAY**. To modify the set value (flashing), use buttons  $\bigcirc \triangle \bigcirc \nabla$  (1=Monday, 7=Sunday). Press  $\frac{1}{1000}$  to set the time. To change the set value (flashing), press  $\bigcirc \triangle \bigcirc \nabla$ . Press  $\square \bigcirc \bigcirc$  to set the minutes. To change the set value (flashing), press  $\bigcirc \triangle \bigcirc \nabla$ . To return to normal operating mode, press mode, or wait 60".

#### Time programming of the Central heating operation

The time program is a set of 8 times in which the system switches from adjusting the comfort room temperature (ON) to adjusting the reduced room temperature (OFF) and vice-versa.

Note: To exclude a time band, the ON times must correspond to the OFF times.

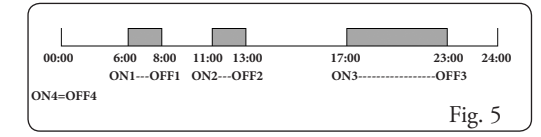

Time program set from Monday to Friday. Saturday and Sunday Comfort from 7.00 to 23.00, Reduced from 23.00 to 7.00.

For Central Heating during comfort periods, the value set as Room Comfort Set point (XX.X CA) is used as Room set point, whereas, during the other periods, the value set as Room Reduced temperature set point (XX.X EA) or Reduced is used.

In the event the pre-set program is not efficient, you can change it as described below:

Press no. of for at least 3" to access the Programming and display icons  $\bigcirc$  and  $\bigcirc$  and the current time. Press  $\square$ several times to display the fixed icons  $\bigcirc$  and  $\bigcirc$  and  $\bigcirc$ the flashing icon **M** and the day of the week (flashing). Use buttons  $\bigcirc \triangle \bigcirc \nabla$  to select the day or group of days in which the modification regarding the heating time programming must be applied:

- **100. DAY** 1 Monday M DAY 2 Tuesdav **DAY** 3 Wednesday Thursday **DAY** 5 Friday M DAY 6 Saturday Sunday **DAY** 1 5 From Monday to Friday **M** DAY 67 Saturday and Sunday
- **M** DAY 16 From Monday to Saturday
- **DAY** 1 7From Monday to Sunday

Press  $\mu_{ODE}$  to confirm the day or group of days. The first ON time appears flashing (indicated with icon **ON** and point number 1). Use buttons  $\bigcirc \triangle \bigcirc \nabla$  to select the ON1 time and pass to the subsequent point 2 by pressing  $\mathbf{H}_{OOE}$ . The first OFF time appears flashing (indicated by the absence of icon **ON** and point number 2). Use buttons  $\bigcirc \triangle \bigcirc \nabla$  to select the OFF1 time and pass to the subsequent point 3 by pressing  $\frac{1}{MODE}$ . Continue this way until the last point OFF4 is reached (point8). To return to normal operating mode any time, press  $\rightarrow 0$  or wait 60".

#### **Restoring default settings**

Press buttons  $\bigcirc \triangle \bigcirc \nabla$  simultaneously for 10" to display CLr (which will disappear). This way, all the default settings and programming will be restored and the user settings will be deleted permanently.

#### Summary of the default settings

| Function / Window               | Factory setting                                                                          |
|---------------------------------|------------------------------------------------------------------------------------------|
| Operating prog.                 | WINTER                                                                                   |
| Manual Room set point           | 20.0°C                                                                                   |
| DHW set                         | 50 °C                                                                                    |
| Regulation Constant             | 1.5                                                                                      |
| Current time                    | 00:00 DAY 1                                                                              |
| Room Comfort set                | 20.0 °C                                                                                  |
| Room Economy set                | 16.0 °C                                                                                  |
| Maximum central heating set     | *                                                                                        |
| Building inertia/dimension      | 10                                                                                       |
| Regulation Algorithm Type       | 3                                                                                        |
| Room Antifreeze Temp.           | 5.0 °C                                                                                   |
| Central Heating time<br>program | MonFri: Comfort 06:00-8:00 /<br>11:00-13:00 / 17.00-23.00<br>SatSun: Comfort 07:00-23.00 |

## **ERRORS AND FAULTS**

#### Faults indications and boiler release

In the presence of a fault, the display will show Er:XX in normal operation mode, where XX indicates the type of fault in the boiler. If Er:XX LC is displayed, the fault can be solved by pressing  $MODE \bigcirc$ .

 $\Rightarrow$  No communication with the boiler.

#### SPECIAL FUNCTIONS FOR THE TECHNICIAN

To access the special functions described below, press moon  $\bigcirc$  and then moon  $\bigcirc$  for 3". Then select the required function by pressing wore O until the corresponding message is displayed. Once you have made the modifications, wait 60" for the mini CRD to return to normal operation.

#### Regulation algorithm and relative parameters selection

- Regulation Constant: A high parameter value involves a greater Central heating Temperature calculated as the other parameters. Once you have accessed the menu, press with X.X flashing to indicate the Regulation Constant value. Use buttons  $\bigcirc \triangle \bigcirc \forall$  to set the value between 0.5 and 6.5, which will be used during regulation. Wait 60" before returning to normal operating mode
- Building dimension or inertia: A high parameter value involves lower reactivity and greater stability of the regulation algorithm. For small environments with low inertia, we recommend low values; for larger environments or in the presence of high inertia, we recommend higher values. To view/modify the value, press mon ) and wor ) for 3". Once you have accessed the menu with mon. and move O, press move O several times to display icon **and XX bd**, with XX flashing to indicate the Building Dimension value. Use buttons  $\bigcirc \triangle \bigcirc \forall$  to set the value between 1 and 10, which will be used during regulation. Wait 60" before returning to normal operating mode
- · Algorithm type (room or modulation probe exclusion): The type of algorithm to be used during regulation can be selected according to the value assigned to an associated variable. Once you have accessed the menu with PROME O and MODE O, ppress MODE O several times to display icon M and XAL, with X flashing to indicate the value of the regulation algorithm type selected. Use buttons  $\bigcirc \triangle \bigcirc \nabla$  to set the required value (0 / 3).

The meaning of the values is the following:

- 0 AL room and modulating probes deactivated (the system runs with Central Heating Set Point fixed and settable by the user: (Maximum Central Heating Set point), regardless of the room temperature level).
- 1 AL room probe deactivated and modulation probe activated (the system runs with variable Central Heating Set Point calculated according to the Regulation Constant, regardless of the room temperature level).
- 2 AL room probe activated and modulating probe deactivated (the system runs with fixed Central Heating set point settable when the room temperature is below that set and remains off when it is exceeded)

3 AL room probe and modulation probe activated (the system runs with variable Central Heating Set Point calculated according to the Regulation Constant and at the room temperature compared to that set).

To return to normal operating mode, press mode or wait 60".

#### **TECHNICAL FEATURES**

- · Connection to boiler via non-polarised twisted pair (2x0.75 mm, maximum length 50 m).
- · No auxiliary supply voltage or batteries are required.
- Load reserve time in the absence of connection/supply voltage for at least 8 hours.
- User's settings and programming permanent memorisation.
- Operating temperature range 0 50°C
- Measurement precision ±0.5°C at 25°C.
- Max clock diversion ±15 minutes / year.
- Electric construction standard EN 60730-1.

#### Product specifications.

In accordance with Regulation 811/2013 the temperature control device class is:

| Class | Contribution to the<br>environmental heating<br>seasonal energy efficiency | Description                      |
|-------|----------------------------------------------------------------------------|----------------------------------|
| V     | +3%                                                                        | Mini CRD                         |
| VI    | +4%                                                                        | Mini CRD coupled to outer sensor |